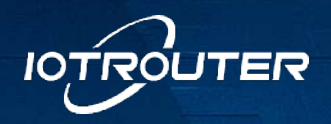

# **Edge Computing Gateway**

# EG8200Mini Quick Start Instructions

ÎÎ

ÎÎ

EG8200-mini

OUTER

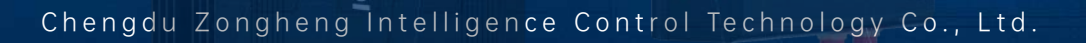

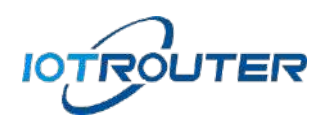

# Directory

| 1、 | Ροι | wer su  | ipply and connection                  | 4  |
|----|-----|---------|---------------------------------------|----|
|    | 1.  | Powe    | r supply and indicator status         | 4  |
|    | 2.  | Ether   | rnet connection/WiFi connection       | 4  |
| 2、 | Ba  | sic use | e                                     | 5  |
|    | 1.  | Login   | screen                                | 5  |
|    | 2.  | DIY c   | onfiguration                          | 6  |
|    | 3.  | Syste   | em Information                        | 7  |
|    | 4.  | WWA     | AN (4G) attributes                    | 10 |
|    | 5.  | WiFi    | configuration                         | 11 |
|    | 6.  | WAN     | configuration                         | 12 |
|    | 7.  | LAN     | configuration                         | 13 |
|    | 8.  | Senic   | Dr                                    | 13 |
|    | 9.  | Visuo   | al programming                        | 15 |
|    | 10. | Ins     | tructions for using nodes             | 15 |
| 3、 | Vis | sual pr | ogramming – process import and export | 16 |
|    | 1.  | Proce   | ess import                            | 16 |
|    |     | 1.1     | Enter the import function page        | 16 |
|    |     | 1.2     | Select the process and import it      | 17 |
|    |     | 1.3     | Deployment process                    | 18 |
|    | 2.  | YuQu    | ie case import                        | 18 |

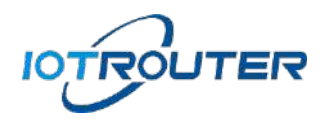

|    |    | 2.1.  | Enter the import function page                | 19                                                                                                    |  |
|----|----|-------|-----------------------------------------------|----------------------------------------------------------------------------------------------------|--|
|    |    | 2.2.  | Select the case of the squeak                 | 19                                                                                                    |  |
|    |    | 2.3.  | Import a case                                 | 20                                                                                                    |  |
|    |    | 2.4.  | Deployment Cases                              | 21                                                                                                    |  |
|    | 3. | Proce | ess export                                    | 22                                                                                                    |  |
|    |    | 3.1.  | Enter the export page                         | 22                                                                                                    |  |
|    |    | 3.2.  | Select the process and export                 | 23                                                                                                    |  |
| 4、 | Re | mote  | management (instructions for using IOTClient) | 23                                                                                                    |  |
|    | 1. | Softv | vare download and installation                | 23                                                                                                    |  |
|    | 2. | Acco  | unt login                                     | 24                                                                                                    |  |
|    | 3. | Add   | a device                                      | 24                                                                                                    |  |
|    | 4. | Grou  | p management                                  | e export page 22 ne process and export 23 nent (instructions for using IOTClient) 23 nload and installation 23 24 24 ement 26 g 27 |  |
|    | 5. | Devi  | ce sharing                                    |                                                                                                    |  |
|    | 6. | Remo  | ote configuration and programming             |                                                                                                    |  |
|    | 7. | Intra | net penetration                               | 29                                                                                                    |  |

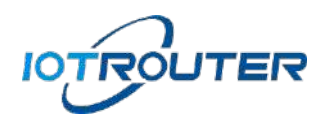

# 1. Power supply and connection

## 1. Power supply and indicator status

Use DC12V to connect to the power supply terminal of the device, and you will see the power indicator solid after powering on.

| Name | Function          | State               | Status description                    |
|------|-------------------|---------------------|---------------------------------------|
|      | Dower indicator   | Always extinguished | The power supply is abnormal          |
| POW  | Power indicator   | Solid on            | The power supply is normal            |
|      |                   | Always extinguished | The internal program is not running   |
|      |                   |                     | The program is running, but it is not |
|      | System working    | 600ms on/600ms off  | connected to the Internet (the        |
| RUN  |                   |                     | Internet address is the configured    |
|      | Status maicator   |                     | detection address)                    |
|      |                   | 100mc on/2800mc off | Run the program and connect to the    |
|      |                   |                     | Internet                              |
|      | Modulo status     | 200ms on/1800ms off | Find the network status               |
| 4G   | indicator         | 1800ms on/200ms off | Standby state                         |
|      | mulcutor          | 125ms on/125ms off  | Data transfer mode                    |
|      |                   | Always extinguished | Disabled state                        |
|      | STATION           | Solid op            | Enabled state, connected to an        |
| WIFI | connection status |                     | external hotspot                      |
|      | indicator         | flaching            | Enabled state, not connected to an    |
|      |                   | nashing             | external hotspot                      |
|      |                   | 0                   | Always extinguished                   |
|      | Customize the     | 1                   | Solid on                              |
|      | indicator         | 2                   | Slow flashing                         |
|      |                   | 3                   | Flashing rapidly                      |

# 2. Ethernet connection/WiFi connection

• Connect the computer network port to the LAN port of the device with an Ethernet cable,

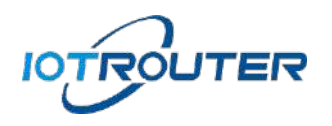

and the default IP address of the LAN port of the device is 192.168.88.1. The configuration needs to set the LAN port IP of the computer and the device to the same IP address range, otherwise the device and the computer cannot communicate. As shown in the figure below:

| 网络结共基本心                 | - D 38                                                    | Cutting was                                                        | ◎ 以太祥 湯性 ()                                                                                                    | Internet 的以账本 4 (TCP//Pv4) 履任                                                                                         |
|-------------------------|-----------------------------------------------------------|--------------------------------------------------------------------|----------------------------------------------------------------------------------------------------|----------------------------------------------------------------------------------------------------|
| 十 望 - 岡橋                | K: 約80円事件、 v D 単単元目的 の                                    | 8.6                                                                | 网络                                                                                                    | 10.00                                                                                                    |
| 14(F) 5440(E) 1020(V)   | IMU                                                       | E99                                                                | (监理77世)开:                                                                                                    | DEREVISION, BRUERREIDEN POR. 20. CREAR                                                                                |
| 10年6世初127月              | 查霍基本网络信息开设置连接                                             | IPsd. 空貌 Internet                                                  | 🤗 Realtels PCIe GluE Family Controller                                                                                                    | WEGGER(CONTENTION) In (CEL                                                                                            |
| 男政治和部役員<br>更近2016年年日間   | MMS 2 SPRAND Internet                                     | Dv6 mg         主用出水用6期           酸性系生:         已高用                 | ADD:C                                                                                                    | ○日約日年 IP 15550                                                                                                    |
| 靜体高的達理語環                | erova an yours<br>Bornica<br>Salar addition sizannadarie. | 100.0 Megs                                                         | ジ Witcreaft 用目標作用         ヘ           ジ Witcreaft 用目標作用         ヘ           ジ Witcreaft 用目標作用         ヘ           ・ Witcreaft 用目標作用         ヘ           ・ Witcreaft 用目標作用         ヘ           ・ Witcreaft 用目標作用         ヘ           ・ Witcreaft 用目標作用         ヘ           ・ Witcreaft 用目標用         ヘ           ・ Witcreaft 用目標用         ヘ           ・ Witcreaft 用目標用         ヘ | 1932 - 158 - 00 - 06           749400 - 251 - 255 - 0           Жиландо - 251 - 255 - 0           Жиландо - 100 - 100 |
| Sile+可<br>Internet (DEI | (但此学考示<br>今初:70年前月61至,武帝(2,平道帝)等引擎。                       | 81<br>Exis - 95 - Bio<br>95 11,25,194 20,195,185<br>910,00 (00,00) | ダーム Moreach LLD やけら空切らき ダーム SMATIC fractional frammer InSci<br>中国の日本<br>電話の1、 100000000000000000000000000000000000                                                                                                    | □ 用田田田 ひら 医水粉地に加<br>④ 水気下剤的 ける 医分類地にし<br>■ 2 ひら 医 2 数の<br>■ 日 ひら 医水松(山・・・・・・・・・・・・・・・・・・・・・・・・・・・・・・・・・・・・            |

• The computer connects to the hotspot of the device through the WiFi function, WiFi name: (device model - 4 digits after the SN tail number), password: EG12345678, the default IP of WiFi is 192.168.88.1 (the same as the IP of LAN), as shown in the figure:

| 系统信息         |                         |    |    | AP            |             |   | LAN配置          |                       |
|--------------|-------------------------|----|----|---------------|-------------|---|----------------|-----------------------|
| <u> 힌</u> 문: | EG8200                  |    |    | 模式:           | 启用          | ~ | ID :           | 192 168 88 1          |
| 版本:          | 2001.23090101           |    |    | 热点名称:         | EG8200-158F |   | /F .<br>按四·    | 255 255 255 0         |
| 设备SN:        | 820000002C7B158F        |    |    | <b>热点密码</b> : | EG12345678  |   | ரகும்.<br>mi≭: |                       |
| 系统时间:        | 2023/8/29 下午<br>5:45:30 | 校道 | 时区 |               |             |   | MAC:           | 00:e0:99:a2:09:ea     |
| 联网模式:        | WIFI                    |    | 设置 |               |             |   | DHCP 服务:       | 「启用」、                 |
| 远程管理:        | <b>T</b>                |    |    |               |             |   | DHCP池:         | 192.168.88. 100 - 200 |

# 2、Basic use

#### 1. Login screen

Open your browser and type 192.168.88.1 in the address bar, enter the login interface, and manage the default password EG12345678 (you can change it yourself after logging

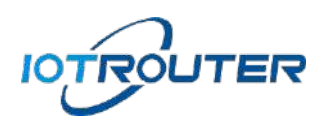

in).

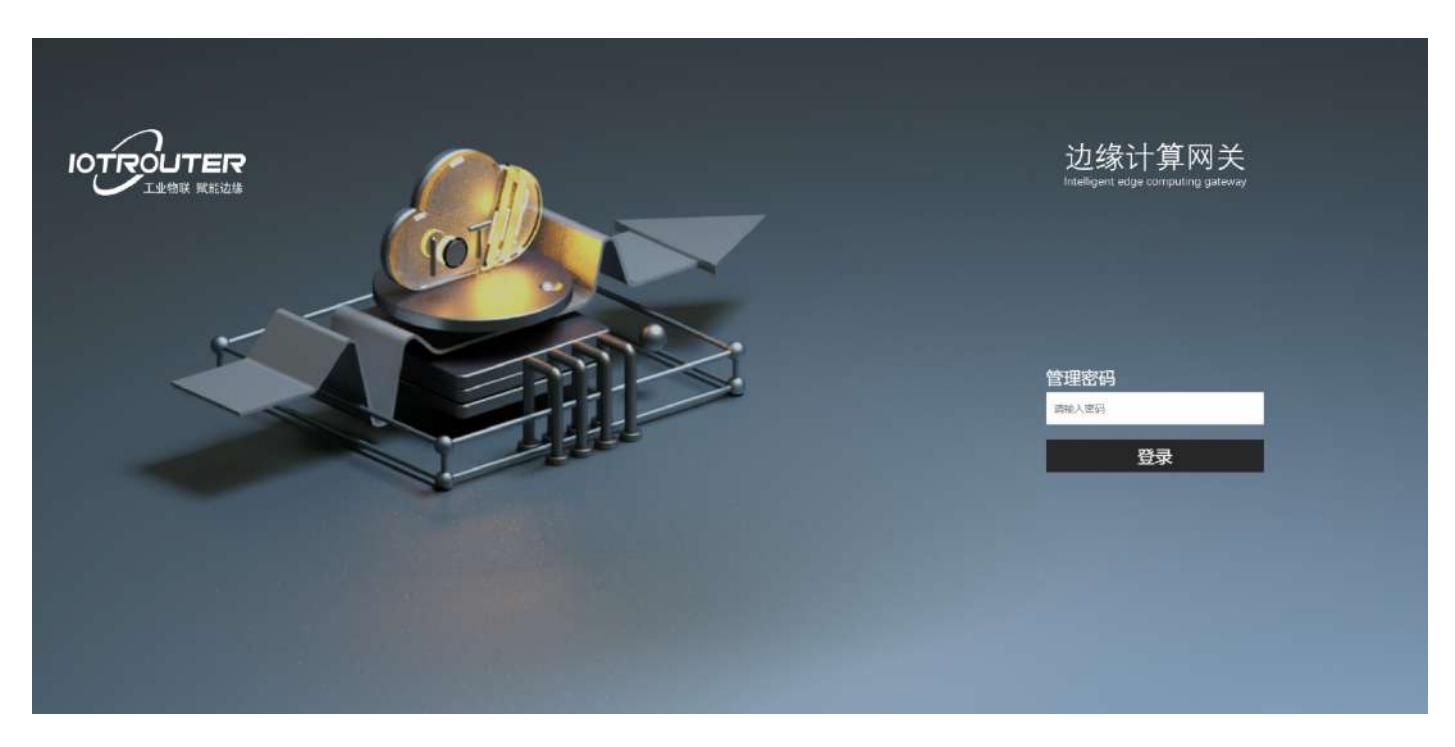

• Manage password: Enter the management password EG12345678 enter the device management page.

## 2. DIY configuration

After logging in to the configuration page, you can enter the device access IP: 192.168.88.1/DIY to enter the device DIY configuration page.

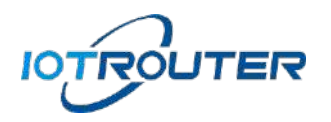

|                        | 22 |
|------------------------|----|
|                        |    |
| 自定义                    |    |
|                        |    |
| DIVER                  |    |
|                        |    |
| 특명: (05/28/mini        |    |
| IOTROUTER              |    |
|                        |    |
| (äge )                 |    |
|                        |    |
|                        |    |
|                        |    |
|                        |    |
| 4a.                    |    |
|                        |    |
|                        |    |
|                        |    |
| ڻ<br>ا                 |    |
| Edge computing Gatemay |    |

- Default: Mode factory default, model (EG8200Mini)/LOGO (IOTROUTER).
- Neutral: model (IOT8200Mini), without LOGO.
- Customization: The model is customized, and the LOGO can be customized and uploaded, and it will be saved and effective after modification.

## 3. System Information

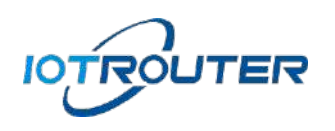

| IOTROUTER |     |                                                                                                    |                                                                                                    |                                                                                          |                                                                                 |                   | TSIONE III |
|-----------|-----|----------------------------------------------------------------------------------------------------|----------------------------------------------------------------------------------------------------|------------------------------------------------------------------------------------------|---------------------------------------------------------------------------------|-------------------|------------|
|           | ±Ţ  | WWAN                                                                                                    | WI-FI                                                                                                    | WAN                                                                                      |                                                                                 | 高级                |            |
|           | (i) |                                                                                                    | ( <del>?</del> )                                                                                                    | (3)                                                                                      | (F)                                                                             | <b>.</b>          |            |
|           |     | 紙坊に広思           担号:         E06200HWI           原本:         2708.24022           迎雪和:         22000001-           馬坊田市村:         2024/5/16 00           三町町岡崎:         WAN           274番菜書:         () | 001<br>4851DCF<br>258.29 थाल गाउँ<br>जिल्लाहल                                                                                                    | 2%<br>クレシス<br>30<br>30<br>30<br>30<br>30<br>30<br>30<br>30<br>30<br>30<br>30<br>30<br>30 | 32%<br>78%<br>79%<br>79%<br>79%<br>79%<br>79%<br>79%<br>79%<br>79%<br>79%<br>79 |                   |            |
|           |     |                                                                                                    | Edde conce                                                                                                    | )<br>Ing Gateway                                                                         |                                                                                 |                   |            |
| IOTROUTER |     |                                                                                                    |                                                                                                    |                                                                                          |                                                                                 |                   | TSOME US   |
|           | ±¤  | WWAN                                                                                                    | wi-Fi<br>()                                                                                                    | wan                                                                                      |                                                                                 | #12<br><b>0</b> 0 |            |
|           |     |                                                                                                    | ○○日本・二字(10年3月)<br>(○○日本・二字(11年3月)<br>(○○日本・二字(11年3月))<br>(○○日本・二字(11年3月))<br>(○○日本・二字(11年3月))<br>(○○日本)(11年3月))<br>(○○日本)(11年3 | NAN OWIFI                                                                                |                                                                                 |                   |            |
|           |     |                                                                                                    | Ċ                                                                                                    | )                                                                                        |                                                                                 |                   |            |

- Model: EG8200Mini (Note: Any configuration modification on the homepage will take effect if the reboot takes effect).
- Version: 2708.24022001 (version has updated iterations).

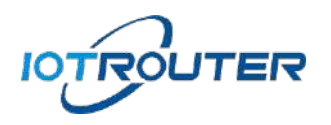

- Device SN: the unique number of the device, which is required for remote management.
- System time: RTC clock, click Calibration, time zone customization (default East 8 area).
- Networking mode: default AUTO (automatically switch the networking mode according to the network environment), and at the same time, the priority networking order is WAN/WiFi/WWAN (4G), and the other options are fixed for a certain mode of networking.
- Sniffing function: Ping the default sniffing address (the address and period can be modified according to your own situation), determine the current network status, and automatically switch the network mode (AUTO), and if the network mode is fixed, the sniffing function is replay and reconnection.
- Remote management: used for remote access to configure the device, if there are special requirements, you can turn off it by yourself (Note: after turning off remote management, remote configuration will not be possible, and all consequences will be borne by yourself).
- SD: Displays the memory card storage space usage (Note: The card needs to be disassembled from the case).

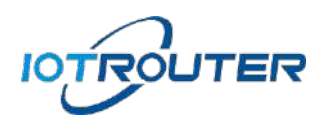

# 4. WWAN (4G) attributes

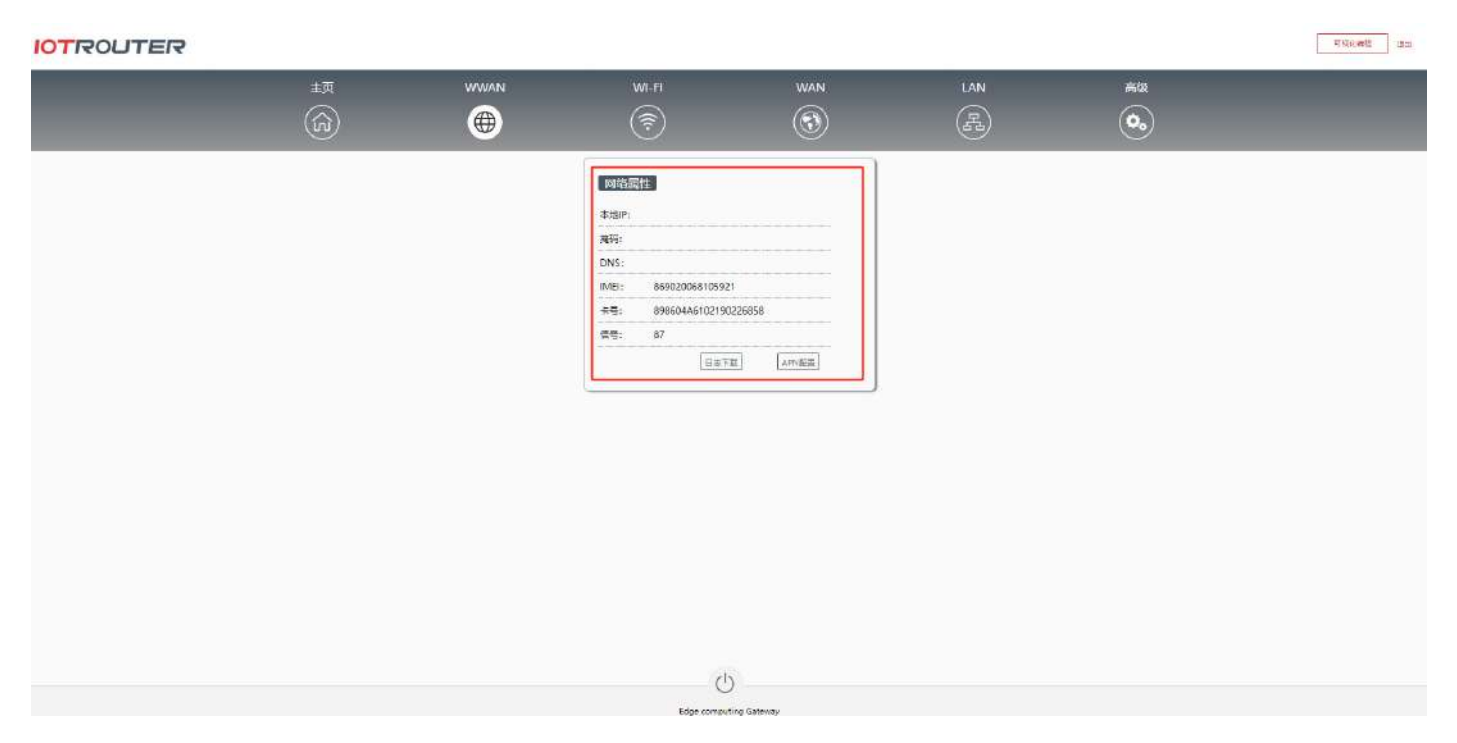

- Local IP: The IP address that is automatically obtained by the cellular network.
- Mask: Automatically generated.
- DNS: Base Station Allocation.
- IMEI: the IMEI number of the cellular module.
- Card number: SIM card number.
- Signal: The current signal strength (range 0-100, the higher the value, the stronger the signal).
- Log download: You can download the dial-up log of the latest 4G module.
- APN: APN settings are supported, click APN Configuration to enter the APN Settings page.

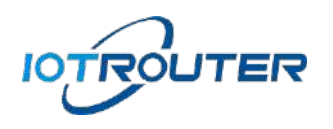

### 5. WiFi configuration

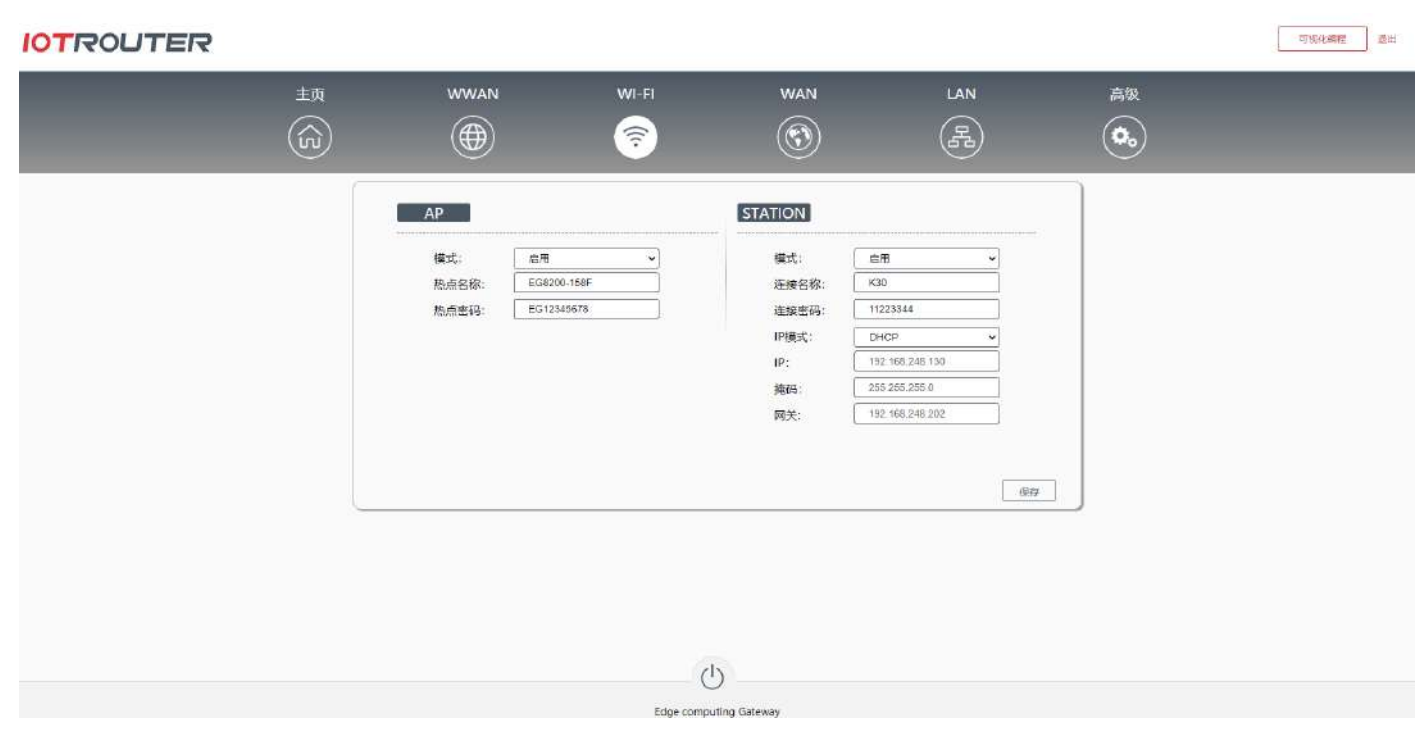

- Mode: AP mode is used to create a Wi-Fi hotspot that allows other devices to connect to it; STATION mode (manually enabled by default, only the 2.4GHz band is supported) is used for the device to connect to an existing Wi-Fi network.
- AP-WiFi name: a combination of numbers, letters, and symbols, up to 32 characters (the default is Device Model 4 digits after SN tail number).
- AP-WiFi Password: A combination of numbers, letters, and symbols, at least 8 characters.
- STATION Connection Name: Manually enter the name of the connected hotspot.
- STATION Connection Password: Manually enter the password of the connected hotspot.

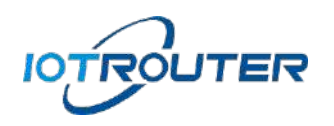

• STATION - IP mode: DHCP (automatically obtain IP) / static (manually set IP).

Note: The AP hotspot needs to enable the DHCP service of the LAN before the device can assign IPs to other devices connected to the hotspot.

## 6. WAN configuration

| IOTROUTER |    |      |            |                     |                   |    | 可現化網程 透出 |
|-----------|----|------|------------|---------------------|-------------------|----|----------|
|           | 主页 | WWAN | WI-FI      | WAN                 | LAN               | 高级 |          |
|           | (ŝ |      | <b></b>    | 3                   | F                 | ٩  |          |
|           |    |      | WAN配置      |                     |                   |    |          |
|           |    |      | IP模式:      | (###5 · ·           | <del>alis</del> i |    |          |
|           |    |      | IP:        | 192 168 0 55        |                   |    |          |
|           |    |      | 推码:<br>网关· | 255.255.255.0       |                   |    |          |
|           |    |      | MAC:       | 02:e0:2c:7b:15:8f   |                   |    |          |
|           |    |      |            | 使内                  | J                 |    |          |
|           |    |      |            |                     |                   |    |          |
|           |    |      |            |                     |                   |    |          |
|           |    |      |            |                     |                   |    |          |
|           |    |      |            |                     |                   |    |          |
|           |    |      |            |                     |                   |    |          |
|           |    |      |            |                     |                   |    |          |
|           |    |      |            |                     |                   |    |          |
|           |    |      |            | (h)                 |                   |    |          |
|           |    |      | Eda        | a computing Gateway |                   |    |          |

- IP Mode: Default DHCP.
- Static mode: You need to set the IP address you want to fix, and click Save to restart to take effect.
- MAC: MAC address of the WAN port.

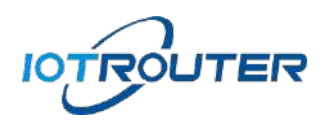

## 7. LAN configuration

| IOTROUTER |          |      |                                                                    |                                                                                   |                  | 可吸化繁荣 |
|-----------|----------|------|--------------------------------------------------------------------|-----------------------------------------------------------------------------------|------------------|-------|
|           | 主页<br>CD | wwan | WI-FI                                                              | WAN                                                                               | 高级<br><b>0</b> 0 |       |
|           |          |      | LANEREE<br>IP: 19<br>獨好: 28<br>例天: 00<br>DHCP服务: 匣<br>DHCP油: 192.1 | 2 168.86 1<br>5.255.265.0<br>=0 59:42:09 ea<br>TH ~<br>68.88. 100 - 200<br>(2079) |                  |       |
|           |          |      | Edge compu                                                         | ting Gateway                                                                      |                  |       |

- IP: Default 192.168.88.1 (you can change it by logging in to the configuration page).
- Mask: Automatically generated.
- Gateway: Not set by default.
- MAC: MAC address of the LAN port.
- DHCP service: You can set a DHCP pool (shared WiFi and LAN) for external network supply, and set the save and restart to take effect.
- 8. Senior

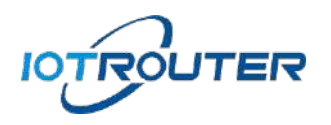

| IOTROUTER |               |      |                                                                                                    |            |                 | 可以化编程 產出 |
|-----------|---------------|------|----------------------------------------------------------------------------------------------------|------------|-----------------|----------|
|           | <sup>主页</sup> | wwan | WI-FI                                                                                                    | WAN        | 高级<br><b>交。</b> |          |
|           |               |      | <u>高級設置</u><br>管理员生研: 所可<br>許可<br>許可<br>許可<br>所可<br>所可<br>所可<br>所可<br>所可<br>所可<br>所可<br>の<br>の<br>の<br>の<br>の<br>の<br>の<br>の<br>の | 約          |                 |          |
|           |               |      | Edge comput                                                                                                    | ng Gateway |                 |          |

- Administrator Password: Change the login password.
- Factory reset: Restore to the factory configuration of the device, or reset it through the RESET button.
- Static route: Set a specified IP address for cross-CIDR block access <u>the YuQue</u> <u>Documentation</u> (Click to jump).
- DNS: domain name resolution, you can modify the DNS server by yourself.
- NTP: The time of the NTP server is synchronized with the network, and the NTP server with the \* sign is preferred, and the private network can change the \* address by itself.
- Visual Programming: Click Visual Programming to enter the programming interface of the device.

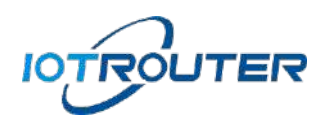

9. Visual programming

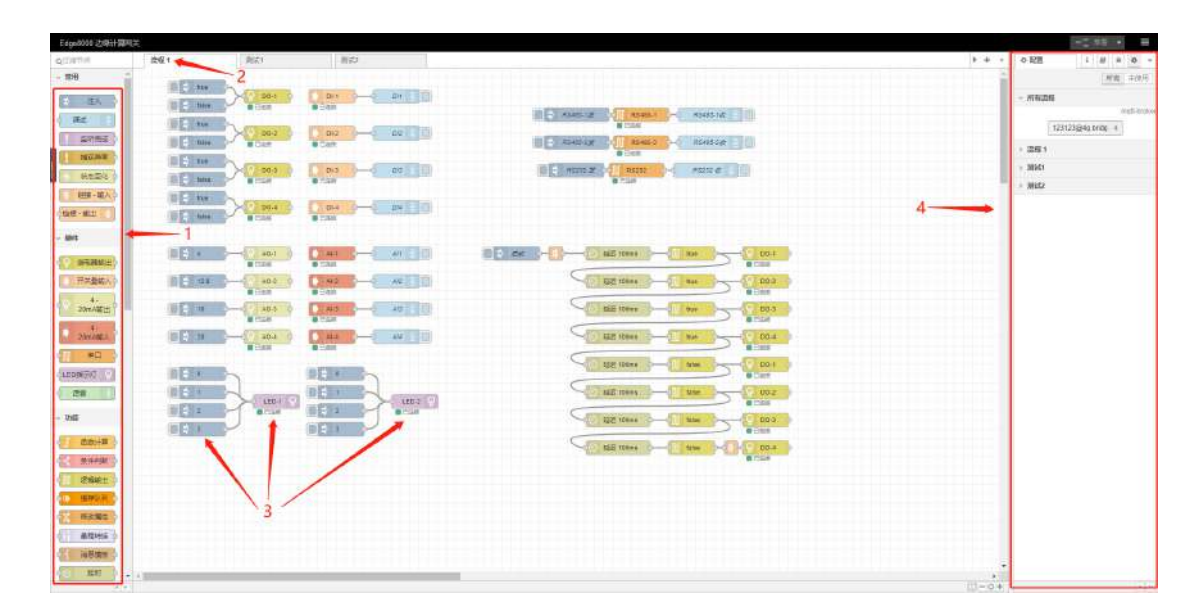

- 1: Functional node
- 2: Process tab
- 3: node
- 4: Sidebar

## 10. Instructions for using nodes

| Edge/0000 200-119                                                                                                    | AD 1 | -0071 | 2041 |                                              |
|----------------------------------------------------------------------------------------------------|------|-------|------|----------------------------------------------|
| C_UNIN<br>- 100<br>- 100<br>- |      |       |      | A rest i i i i i i i i i i i i i i i i i i i |
| aren h                                                                                                    | -    |       |      |                                              |

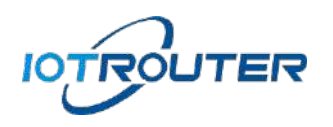

- 1: Click the node
- 2: Click Help to view the corresponding instructions of the node
- 3: For more detailed introduction of nodes, please refer to <u>the YuQue Documentation</u> (click to jump).

# 3、Visual programming - process import and export

- 1. Process import
  - 1.1 Enter the import function page

| Edgenit0000 达明计算 | RX                                                                                                    |                                                                                                    |          | -2 #8        |  |
|------------------|----------------------------------------------------------------------------------------------------|----------------------------------------------------------------------------------------------------|----------|--------------|--|
| QUINTIA          | (6)년 1                                                                                                    |                                                                                                    | 5.0 - 23 | ERE ERE      |  |
| - 1018           | all and a second second s                                                                                                    |                                                                                                    | 1        | 4 Arungs     |  |
| 3 EE )           |                                                                                                    |                                                                                                    | - 7      | L BX         |  |
| #K               | DE TANKER OF THE OWNER OF THE OWNER                                                                                                    | Abot of Abot of Abot of                                                                                                    |          | The second   |  |
| Refer            |                                                                                                    | eseesaa                                                                                                    | 2*       | SHER!        |  |
| HARPER C         | DESIGNATION OF THE OWNER OF THE OWNER                                                                                                    |                                                                                                    |          | HISTORES .   |  |
| #3.8H 0          |                                                                                                    | R SS                                                                                                    |          | • 子体制        |  |
| THE HIA          |                                                                                                    |                                                                                                    |          | • 38         |  |
| 89-84            | DERMIN VILL VILL                                                                                                    |                                                                                                    |          | BC#3         |  |
| - 899            |                                                                                                    |                                                                                                    | 15       | (2)11        |  |
| · (8588)         |                                                                                                    |                                                                                                    |          | Market State |  |
| () 把完整编入)        | 0 ( 100 ) ( 100 ) ( 10 | 1 mm - 1 mm - 1 202                                                                                                    |          | 423.4        |  |
| A.               |                                                                                                    |                                                                                                    |          |              |  |
| AL               | 1100 1100 1100                                                                                                    |                                                                                                    |          |              |  |
| 2001/ML).        |                                                                                                    | The second second secon |          |              |  |
| 1 #C             |                                                                                                    | Bill wither Control Control                                                                                                    |          |              |  |
| TEURO            |                                                                                                    | anticipation presidents                                                                                                    |          |              |  |
| 1.000            |                                                                                                    | a dig store the cost of                                                                                                    |          |              |  |
| - UR             |                                                                                                    | 302 Were                                                                                                    |          |              |  |
| () 説前計算()        | - Topical - Free -                                                                                                    | The store                                                                                                    |          |              |  |
| E 6448           |                                                                                                    | Building and a statement and a statement                                                                                                    |          |              |  |
| () (R###         |                                                                                                    |                                                                                                    |          |              |  |
| in start         |                                                                                                    |                                                                                                    |          |              |  |
| 种效量生             |                                                                                                    |                                                                                                    |          |              |  |
| A BRING O        |                                                                                                    |                                                                                                    |          |              |  |
| (1) 计算体组 (1)     |                                                                                                    |                                                                                                    |          |              |  |
| ( 第 )            | • A                                                                                                    |                                                                                                    | Y .      |              |  |

As shown above:

- 1) Click the icon in the top right corner
- 2) Click the Import button

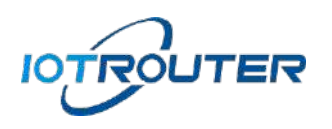

1.2 Select the process and import it

| Elignetitel (2)年1日第三 |                                                                  |
|----------------------|------------------------------------------------------------------|
| 0.0129-0 BR I        | k + + # 822 I # H + +                                            |
|                      | 10. G person<br>Second 24 + 4<br>− didage<br>→ € statement<br>20 |
|                      | A3592572 *                                                       |
|                      |                                                                  |

As shown above:

- 1) Select the files you want to import
- 2) Click Import

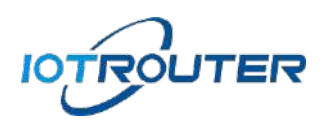

1.3 Deployment process

| Edgenisodia 2509643 | 朝明关      |       |                                                                                                    |                       | - 2 - 5 - | -   |
|---------------------|----------|-------|----------------------------------------------------------------------------------------------------|-----------------------|-----------|-----|
| QT/RTH I            | 1981     | HSLY. | 5 *                                                                                                    | - # #EQ               | 11 4 4 4  | 0 - |
| - 10月               | 1        | N     |                                                                                                    | 1 II.                 | Q.Howle   |     |
| 3 EX 1              |          | 9     |                                                                                                    | Node-RED v<br>~ THERE | 2         |     |
| #2                  |          |       | A REPORT                                                                                                    | > € 7006-1            | al .      |     |
| BIORDE -            |          |       | April a state                                                                                                    |                       |           |     |
| HANGE               |          |       | C. CRATT                                                                                                    |                       |           |     |
| 152H                |          |       | C SELECTED                                                                                                    |                       |           |     |
| THE . NIA           |          |       | instante                                                                                                    |                       |           |     |
| H-H-H-H-            | OF BENAT |       | THERE I AND I AND |                       |           |     |
| - 104               |          |       | A REHERMONDS                                                                                                    |                       |           |     |
|                     |          |       | A BENERRE A                                                                                                    | #25001222             | é.        |     |
| (Internet)          |          |       | 2.0 EXCHANGE THE                                                                                                    |                       |           |     |
| CHEREN              |          |       |                                                                                                    |                       |           |     |
| Daw Alter           |          |       | - and acces                                                                                                    |                       |           |     |
| 40 3                |          |       | The devilations                                                                                                    |                       |           |     |
| Contractor and      |          |       |                                                                                                    |                       |           |     |
| ALL ST              |          |       |                                                                                                    |                       |           |     |
| TEUM-N.             |          |       |                                                                                                    |                       |           |     |
| 2.                  |          |       |                                                                                                    |                       |           |     |
| - 98                |          |       |                                                                                                    |                       |           |     |
| anis (              |          |       |                                                                                                    |                       |           |     |
| 2 & \$P(B) \$       |          |       |                                                                                                    |                       |           |     |
| ( S###              |          |       |                                                                                                    |                       |           |     |
| an assured          |          |       |                                                                                                    |                       |           |     |
| · moles             |          |       |                                                                                                    |                       |           |     |
| A92166              |          |       |                                                                                                    |                       |           |     |
| I HERE              |          |       |                                                                                                    |                       |           |     |
| (II #E )            | * 1      |       |                                                                                                    | i l                   |           |     |
| /90.168.0.11.188t/* |          |       |                                                                                                    | (4)                   |           |     |

As shown above:

- 1) Test 1 is the imported process file
- 2) Click Deploy to import successfully

### 2. YuQue case import

The user guide of the gateway node and related application cases have been sorted out in <u>the YuQue Document</u> (click to jump), and users can select the required cases according to the classification for reference or calling, helping you build powerful applications more efficiently!

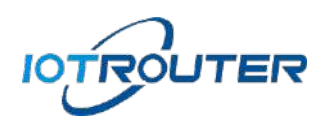

2.1. Enter the import function page

|                    |      |     |     |                  | ad 🔳 |
|--------------------|------|-----|-----|------------------|------|
| 4 star29 state     | 10E1 | + - | 前 詞 | 10000<br>10000   |      |
| - 常田               |      | - 1 |     | 6,8              |      |
| é Až               |      | - 1 |     | 19)A.<br>Million |      |
| 6 IRA              |      |     | 2   | Wildow           |      |
| 201-80% ()         |      |     |     | 0.000            |      |
| A Reput            |      |     |     | BERK             |      |
| 0179 - 102         |      |     |     | · 干燥程<br>· 相     |      |
| (Rite 224 1)       |      |     |     | 92               |      |
| 0 4119 - 1011 1    |      |     |     |                  |      |
| 3.6                |      |     |     |                  |      |
| - 硬件               |      |     |     |                  |      |
| (THE REAL PROPERTY |      |     |     |                  |      |
| -                  |      |     |     |                  |      |
| 6 uni 10           |      |     |     |                  |      |
| OTA D              |      |     |     |                  |      |
| SYS O              |      |     |     |                  |      |
| dear Laffe 3       |      |     |     |                  |      |
| - triff            |      |     |     |                  |      |
| (                  |      |     |     |                  |      |
| ATT ENDS -         |      |     |     |                  | 10   |

As shown above:

- 1) Click the icon in the top right corner
- 2) Click the Import button

# 2.2. Select the case of the squeak

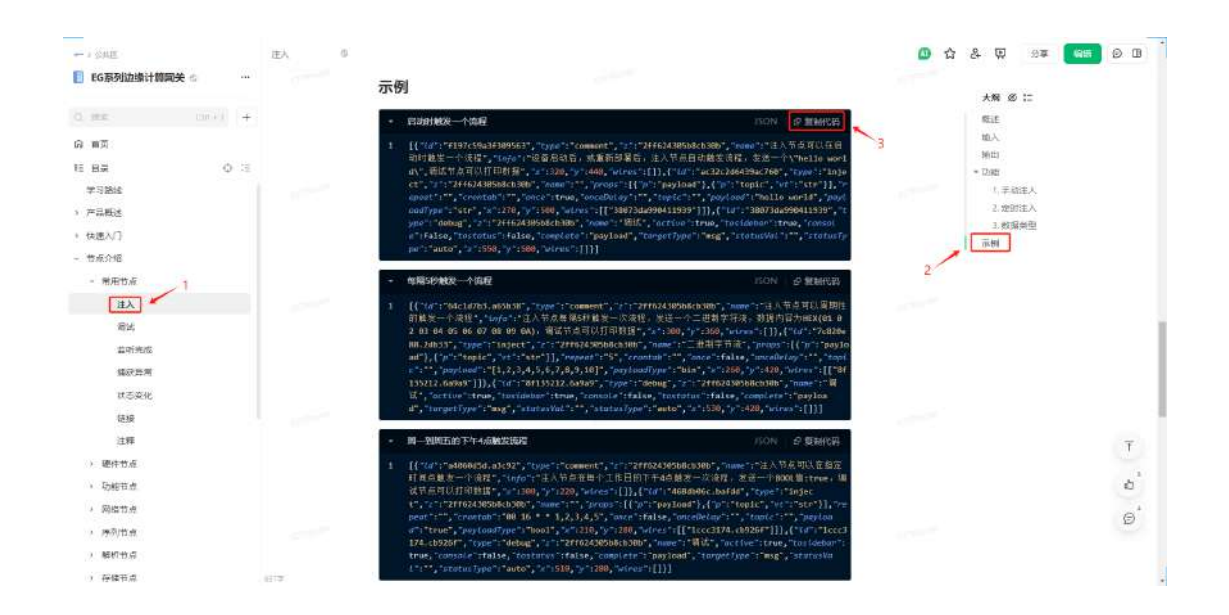

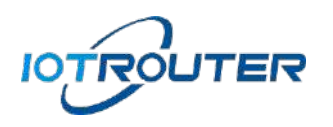

As shown above:

- 1) Select the injection node
- 2) Copy the sample code for the required nodes

## 2.3. Import a case

|                                                                                                    |                                                                                                    | ≡ (be) - (ad) =      |
|----------------------------------------------------------------------------------------------------|----------------------------------------------------------------------------------------------------|----------------------|
| + Data Statement and st                                                                                                    | *                                                                                                    | · N MUTRES I A A B · |
| × 108                                                                                                    |                                                                                                    | TRATE + BRA +        |
| (1 2. )                                                                                                    |                                                                                                    |                      |
| 0 44                                                                                                    | 9444                                                                                                    |                      |
| Divert I I I I I I I I I I I I I I I I I I I                                                                                                    |                                                                                                    |                      |
| NAME I ROOM                                                                                                    | <b>驾驶板</b> 在下方和路石店 本甲人刊分页件                                                                                                    |                      |
| HERK J                                                                                                    | TREE [10/19/09/09/19/19/10/10/1/2/2005000001/1/2/00/10/00/10/00/10/00/00/00/00/00/00/00/                                                                                                    |                      |
| and the second second s | 2001 202-717eeb senit #gf5e9Ucf18008 * 104 / 40 view []<br>7091 76 Schoold39c700 Yee Feet 7 762L004cb305 yeer 1 prop                                                                                                    |                      |
| ( 1 HER - F.H. )                                                                                                    | [[%""paytood"];<br>[[p""https://v""att"]] "openal"=""trontal"=""toose"mun "onesDatay="""https://""topic"=".pu                                                                                                    |                      |
| C MEM (REAL C)                                                                                                    | Lange and the second second se |                      |
| 94                                                                                                    | [2] active lines. Transition: "Intel Controls folios: Transmit: Alian, Computer Symptom<br>Transitions," interview, "Control of Controls of Controls of State (Control of Controls of Control of Controls of Controls of Contr |                      |
| - 1811                                                                                                    |                                                                                                    |                      |
| (T #2)                                                                                                    | 1                                                                                                    |                      |
| E 8840                                                                                                    |                                                                                                    |                      |
| ( III                                                                                                    | 2                                                                                                    |                      |
| 6 0TA ()                                                                                                    | AN ALL ALL ALL ALL ALL ALL ALL ALL ALL A                                                                                                    |                      |
| 0 001 (4)                                                                                                    | and a second second sec |                      |
| (The second second seco |                                                                                                    |                      |
| < Net                                                                                                    |                                                                                                    |                      |
| Santa Santa                                                                                                    |                                                                                                    |                      |
| 17                                                                                                    |                                                                                                    |                      |

As shown above:

- 1) Paste the code to the clipboard
- 2) Click Import

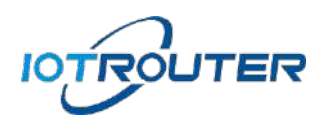

# 2.4. Deployment Cases

|                    |                   |     | <b>•</b>           | 10.22   | (ad) ≡ |
|--------------------|-------------------|-----|--------------------|---------|--------|
| 4 stardsparent     | 190               | + - | · 新知道第13           | 1 8     | A 0 -  |
| - 常田               |                   | -   |                    | ▼用白豆石 - | ■所有 +  |
| (1) (#A)           |                   | - 1 | 1824/9/16/11/02/25 | 54 m    |        |
|                    |                   |     | "hells social"     |         |        |
| 1 animate a        |                   |     |                    |         |        |
| ALC PER V          |                   |     |                    |         |        |
| A BOAR O           |                   |     |                    |         |        |
| WORK P             | Verbus C. 7       |     |                    |         |        |
| 规律 - 暗入            |                   |     |                    |         |        |
| (日本) (日本)          |                   |     |                    |         |        |
| 0 459 - 10 H       |                   |     |                    |         |        |
| 296                | 住入市局市口在居然的"据是一个地理 |     |                    |         |        |
| - 38/1             |                   |     |                    |         |        |
| And in case of the | As Internet.      |     |                    |         |        |
|                    |                   |     |                    |         |        |
| Gine Bestelling    |                   |     |                    |         |        |
| C LHG LLS          |                   |     |                    |         |        |
| OTA (              |                   |     |                    |         |        |
| 8Y5 0              |                   |     |                    |         |        |
| Con Laffe          |                   |     |                    |         |        |
| - mit              |                   |     |                    |         |        |
| ALC: NHOW IN       |                   |     |                    |         |        |
| C L'ester a        |                   | . * |                    |         |        |
|                    | a                 | 0.4 |                    |         | 10     |

As shown above:

- 1) After importing, the story appears on the canvas
- 2) Click Deploy for the app to take effect

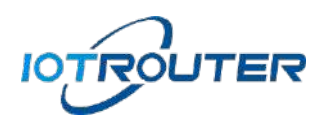

- 3. Process export
- 3.1. Enter the export page

| Exglosiciol (1584:12593)                                                                                                    |                                                                                                    |       |      | 12.40      |             |
|----------------------------------------------------------------------------------------------------|----------------------------------------------------------------------------------------------------|-------|------|------------|-------------|
| QUETE 251 III                                                                                                    |                                                                                                    | F + F | 8.83 | 601        | 1           |
| - 28                                                                                                    |                                                                                                    | 1     | 12   | AVEND      | <b>1</b>    |
|                                                                                                    |                                                                                                    |       | 1450 | - 197.0-   | 1000000     |
| 47 1 1 1 1 1 1 1 1 1 1 1 1 1 1 1 1 1 1 1                                                                                                    | E Martine (ERAN) - (nsecher )                                                                                                    |       |      | 80         | 671.6       |
| 1 1744 Hos 142                                                                                                    | as as a second second second                                                                                                    |       | 1    | 932.50Q    | (HES)(      |
| HEAR .                                                                                                    |                                                                                                    |       | 2    | PRIVATE    | 1001-001    |
| Instant Control Control Contro | and and a second second s |       |      | 2007       |             |
| ( State SA)                                                                                                    |                                                                                                    |       |      |            |             |
|                                                                                                    |                                                                                                    |       |      | DANI       | ( altela    |
| - 124                                                                                                    |                                                                                                    |       | 522  | 922        | (the second |
| ( A01 ) ( A01                                                                                                    | en an an an an an an an an an an an an an                                                                                                    |       |      | Mais Mais  | 111         |
|                                                                                                    |                                                                                                    |       |      | Red-REDERC |             |
| 1 THE                                                                                                    |                                                                                                    |       |      |            |             |
| 200 H 103 H                                                                                                    | 405 10 - 10 mē mē ma ma ma ma ma ma ma ma ma ma ma ma ma                                                                                                    |       |      |            |             |
|                                                                                                    |                                                                                                    |       |      |            |             |
| ATTA ATTA                                                                                                    |                                                                                                    |       |      |            |             |
|                                                                                                    | 10 will take (- 11 km - 2 001                                                                                                    |       |      |            |             |
|                                                                                                    |                                                                                                    |       |      |            |             |
|                                                                                                    |                                                                                                    |       |      |            |             |
| (1) (1) (1) (1) (1) (1) (1) (1) (1) (1)                                                                                                    |                                                                                                    |       |      |            |             |
| 20-8                                                                                                    | aut toma - The two - Of the -                                                                                                    |       |      |            |             |
| ( ARTIN )                                                                                                    | Rice .                                                                                                    |       |      |            |             |
| ( 799) ( )                                                                                                    |                                                                                                    |       |      |            |             |
| ( esca                                                                                                    |                                                                                                    |       |      |            |             |
| (K) #6/22                                                                                                    |                                                                                                    |       |      |            |             |
| OF Disma (                                                                                                    |                                                                                                    |       |      |            |             |

Here we take the export of "Test 1" as an example, as shown in the figure above:

- 1) Click the icon in the top right corner
- 2) Click the Export button

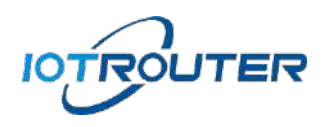

3.2. Select the process and export

| Experies (1584) 28                                                                                                    | He contraction of the contraction of the contractio | INCREME IN        |
|----------------------------------------------------------------------------------------------------|----------------------------------------------------------------------------------------------------|-------------------|
| 41.274                                                                                                    | (201) 201 (201)                                                                                                    | <br>0 = 4 4 4 + - |
|                                                                                                    |                                                                                                    | TE: 02128         |
| -                                                                                                    |                                                                                                    | North R6D 27 1 4  |
| and the second second s | all parts                                                                                                    | 10 000 00         |
| 22                                                                                                    |                                                                                                    |                   |
| LI LUGAL                                                                                                    |                                                                                                    |                   |
| ( HINK)                                                                                                    |                                                                                                    |                   |
| tendet i                                                                                                    | North Carlos Carlos Car |                   |
| S HALL BALL                                                                                                    | Re Palante Reveral ward                                                                                                    |                   |
| (108-10.01)                                                                                                    | STREET, STREET, STREET |                   |
|                                                                                                    | Read Read and Annual Annual                                                                                                    |                   |
| - 4975                                                                                                    |                                                                                                    |                   |
| (                                                                                                    |                                                                                                    |                   |
| T+BK.                                                                                                    | <u> </u>                                                                                                    |                   |
| 4                                                                                                    |                                                                                                    |                   |
| - realized                                                                                                    |                                                                                                    |                   |
| daning a                                                                                                    |                                                                                                    |                   |
| 111                                                                                                    |                                                                                                    |                   |
| Company (C)                                                                                                    |                                                                                                    |                   |
| -                                                                                                    |                                                                                                    |                   |
|                                                                                                    |                                                                                                    |                   |
| #H                                                                                                    | 12 18 SALENA                                                                                                    |                   |
| 5 1 18- W C                                                                                                    |                                                                                                    |                   |
| (C- DIANE )                                                                                                    |                                                                                                    |                   |
| ST. Manual                                                                                                    |                                                                                                    |                   |
| Contraction in the                                                                                                    |                                                                                                    |                   |
| ALC: NO.                                                                                                    |                                                                                                    |                   |
| Vice malant                                                                                                    |                                                                                                    |                   |
| all allering of                                                                                                    |                                                                                                    |                   |
| 1                                                                                                    |                                                                                                    |                   |

As shown above:

- 1) Select the process you want to export
- 2) Confirm that the export node is the required process
- 3) Click Download to generate the corresponding file

# 4、Remote management (instructions for using IOTClient)

### 1. Software download and installation

Go to the website <u>https://www.iotrouter.com/product/</u> and click "Data Download" to enter the download page, where you can download the remote management software of EG8200 series products.

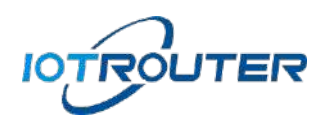

### 2. Account login

Open the remote software and log in via SMS or account password. If a new user uses SMS to log in, the system will automatically create an account, and the password will be empty (reset).

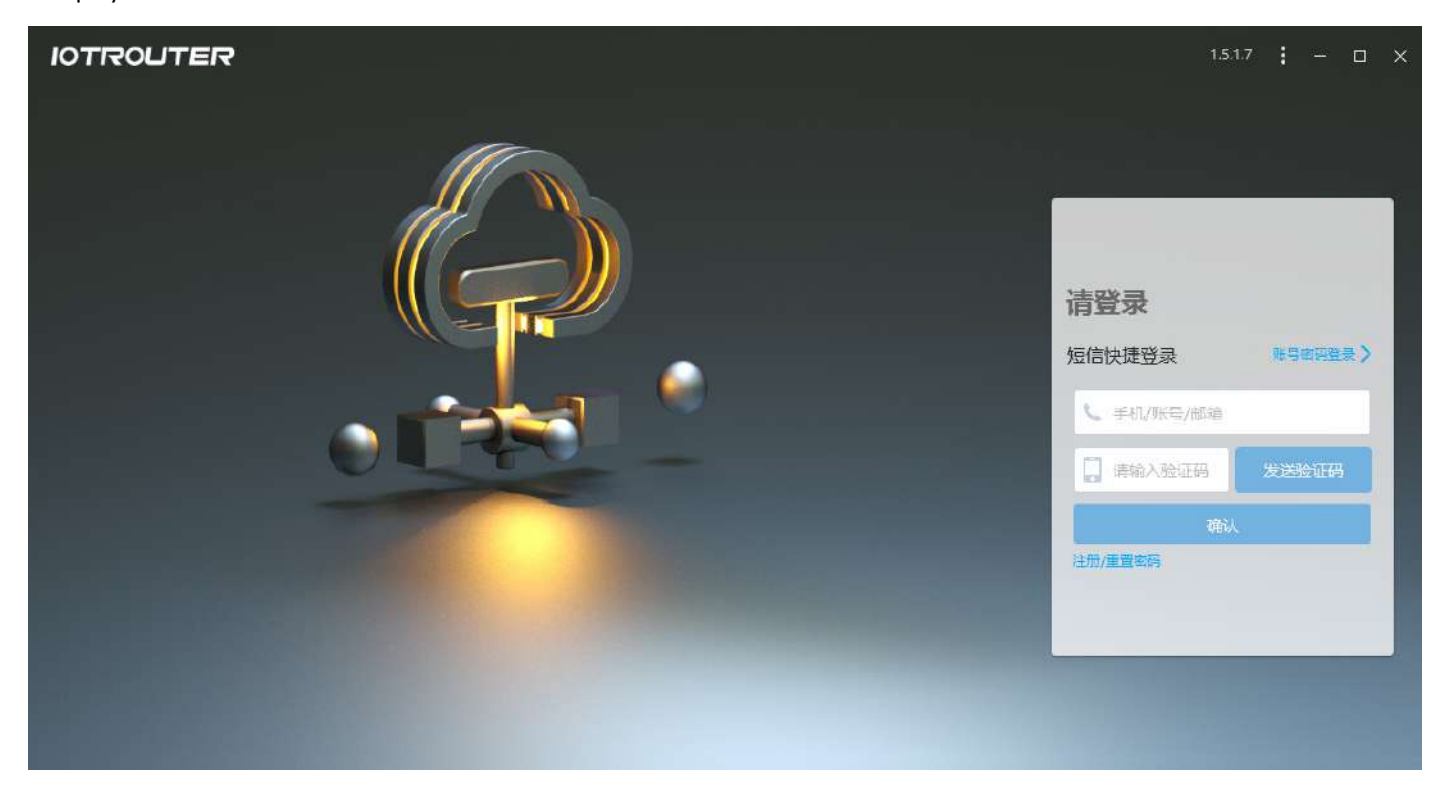

#### 3. Add a device

After logging in to the account, click Add Device in the lower left corner, where SN is viewed in the login of the device, the password is the login password of the web page, the name is a custom name, and click Finish after entering. (Each device has a unique SN and password, and after the device is bound, no one else can bind it again, unless the owner deletes the device under the corresponding account.)

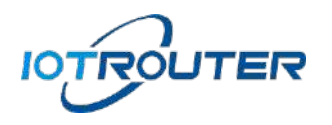

| IOTROUTER |           |                                                                                                    |               |                  | 151.0 <b>:</b> - 🗆 X |
|-----------|-----------|----------------------------------------------------------------------------------------------------|---------------|------------------|----------------------|
| 搜索分组      | 当前分组:默认分组 |                                                                                                    | 554           | Q、査找 O 刷新        | ¢ <b>1</b>           |
|           | □ 状态 SN   | 名称 型号                                                                                                    | 版本号           | 操作               |                      |
| 默认分组 0/0  |           | <ul> <li>添加设备</li> <li>■ SN</li> <li>● 设备商码</li> <li>■ 资格</li> <li>● 清选择</li> <li>● 清选择</li> <li>● 一</li> </ul> |               | 10               | T B 444 201          |
|           |           |                                                                                                    |               |                  | 1510 : - 🗆 X         |
| 搜索分组      | 当前分组;默认分组 |                                                                                                    | SN            | Q、查找 Q 刷新        | φ                    |
|           | 日 状态 SN   | 名称    型号                                                                                                    | 版本号           | 操作               |                      |
| 默认分组 1/1  | 0 0       | AIX EG8000mini                                                                                                  | 2X10.23021401 | 8 🖴 🗡 🤄          | < @                  |
|           | 在廣线状态     |                                                                                                    | 远程图置 远桥       | <b>呈</b> 编程 内网穿透 | 分享设备                 |

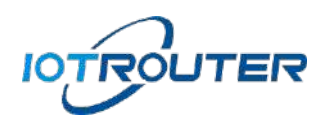

## 4. Group management

| IOTRO | UTER |    |       |       |            |            |                    |   |              |     | 1                    | 5.1.0 | ( - I | o x |
|-------|------|----|-------|-------|------------|------------|--------------------|---|--------------|-----|----------------------|-------|-------|-----|
| 搜索    | 分组   | 当前 | 分组:项目 | 11    |            |            | 5N                 |   | Q、 査找 O 刷新 🗘 |     |                      |       | -     | 1   |
|       |      |    | 状态    | SN    | 名称         | 型号         | 版本号                |   |              | 操作  |                      |       |       |     |
| 默认分组  | 0/0  |    | 0     |       | AIX        | EG8000mini | 2X10.23021401      | 0 | 2            |     | <ul> <li></li> </ul> | ŵ     |       |     |
| 项目1   | 1/1  |    |       |       |            |            |                    |   |              |     |                      |       |       |     |
| 项目2   | 0/0  |    |       |       |            |            |                    |   |              |     |                      |       |       |     |
| 项目3   | 0/0  |    |       |       | 新建分组       |            | ×                  |   |              |     |                      |       |       |     |
|       |      |    |       |       | 48-57 1页日4 | 1015330    |                    |   |              |     |                      |       |       |     |
|       |      |    |       |       | 祖名 _ 坝口+   |            |                    |   |              |     |                      |       |       |     |
|       |      |    |       |       | 确认         | 取消         |                    |   |              |     |                      |       |       |     |
|       |      |    |       | 1     |            |            |                    |   |              |     |                      |       |       |     |
|       |      |    |       |       |            |            |                    |   |              |     |                      |       |       |     |
|       |      |    | 1     |       |            |            |                    |   |              |     |                      |       |       |     |
|       |      |    |       |       |            |            |                    |   |              |     |                      |       |       |     |
|       |      | /  |       |       |            |            |                    |   |              |     |                      |       |       |     |
| 刷新分组  | 新建分组 | 添加 | 删除    | 移动 分享 | 撤销分享       | 共 1        | <u>条</u> 10条/页 ▼ 首 | 页 | 上一页          | 1/1 | <u></u> क            | -页 ]  | 前往    |     |

• You can create multiple groups to manage devices by group, and if the corresponding group is not refreshed on the left after the new group, you can click Refresh Group.

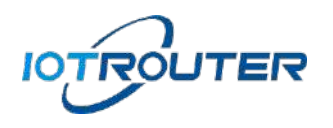

## 5. Device sharing

| IOTIRO | UTER |    |       |         |        |        |             | 151.0 <b>;</b> — 🗆 X      |
|--------|------|----|-------|---------|--------|--------|-------------|---------------------------|
| 搜索     | 分组   | 当前 | 分组:项目 | 31      |        |        | SN          | Q, 查找 C, 刷新 C, 1000 176 👤 |
|        |      |    | 状态    | SN      | 名称     | 型弓     | 版本号         | 操作                        |
| 默认分组   | 0/0  |    | 0     |         |        |        |             | 📀 🖀 😑 🗡 < 🗇               |
| 项目1    | 1/1  |    |       |         |        |        |             |                           |
| 项目2    | 0/0  |    |       |         | 121110 |        |             |                           |
| 项目3    | 0/0  |    |       |         | 分享     |        | ×           |                           |
|        |      |    |       |         |        | nnt5E1 | _           |                           |
|        |      |    |       |         | 1 - 4  | 1      |             |                           |
|        |      |    |       |         | O      | 0 0    |             |                           |
|        |      |    |       |         |        | 0      |             |                           |
|        |      |    |       |         |        |        |             |                           |
|        |      |    |       |         |        |        |             |                           |
|        |      |    |       |         |        |        |             |                           |
|        |      |    |       |         |        |        |             |                           |
| 刷新分组   | 新建分组 | 添加 | 删除    | 移动 分享 1 | 撤销分享   | 共 1    | 条 10条/页 - 首 | 页 上一页 1/1 下一页 前往 那時       |

• Share the device: You can share the device added to the root account with a subaccount (a device can only be shared with one sub-account), and the sub-account can remotely configure and program the device.

#### 6. Remote configuration and programming

 Remote configuration: First of all, make sure that the device is online, the status is green, and clicking on the remote configuration will automatically open the browser to jump to the web configuration interface.

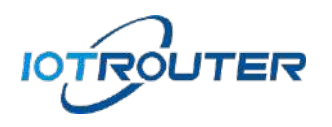

| IOTIRO | UTER |    |      |    |          |      |   |            |                                              |            |    |     |     | 1.51.0  | • • • • | • × |
|--------|------|----|------|----|----------|------|---|------------|----------------------------------------------|------------|----|-----|-----|---------|---------|-----|
| 搜梦     | 15分组 | 当前 | 3组:项 | ∃1 |          |      |   |            | いくなって、「「「「」」の「「「」」の「「」」の「「」」の「「」」の「「」」の「「」」の |            |    |     |     | Land in | 1       |     |
|        |      |    | 状态   | S  | SN 名称 型号 |      |   | 型号         | 版本号                                          |            |    | 操作  |     |         |         |     |
| 默认分组   | 0/0  |    | 0    |    | JE1      | A    | X | EG8000mini | 2X1                                          | 0.23021401 |    |     | - / | < 6     |         |     |
| 项目1    | 1/1  |    |      |    |          |      |   |            |                                              |            |    |     |     |         |         |     |
|        |      |    |      |    |          |      |   |            |                                              |            |    |     |     |         |         |     |
|        |      |    |      |    |          |      |   |            |                                              |            |    |     |     |         |         |     |
|        |      |    |      |    |          |      |   |            |                                              |            |    |     |     |         |         |     |
|        |      |    |      |    |          |      |   |            |                                              |            |    |     |     |         |         |     |
|        |      |    |      |    |          |      |   |            |                                              |            |    |     |     |         |         |     |
|        |      |    |      |    |          |      |   |            |                                              |            |    |     |     |         |         |     |
|        |      |    |      |    |          |      |   |            |                                              |            |    |     |     |         |         |     |
|        |      |    |      |    |          |      |   |            |                                              |            |    |     |     |         |         |     |
|        |      |    |      |    |          |      |   |            |                                              |            |    |     |     |         |         |     |
|        |      |    |      |    |          |      |   |            |                                              |            |    |     |     |         |         |     |
| 刷新分组   | 新建分组 | 添加 | 删除   | 移动 | 分享       | 撤销分享 |   | 共 1        | 条_10                                         | 影/页 •      | 首页 | 上一页 | 1/1 | 下一页     | 前往      |     |
|        |      |    |      |    |          |      |   |            |                                              |            |    |     |     |         |         |     |

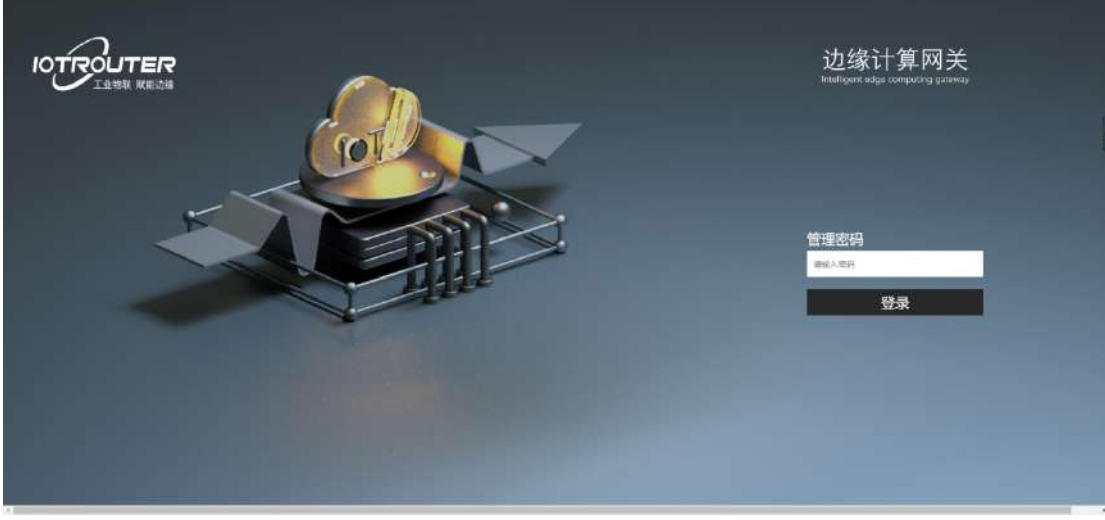

• Remote Programming: Click the remote programming button to automatically jump to the programming interface.

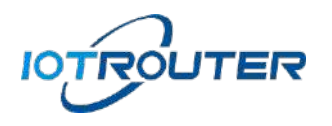

| IOTRO | JTER                             |        |                        |                 |              |            |      |                 |                |                                                              | 1.5.1.0                 | : - 0 | ⊐ × |
|-------|----------------------------------|--------|------------------------|-----------------|--------------|------------|------|-----------------|----------------|--------------------------------------------------------------|-------------------------|-------|-----|
| 搜索分   | 洲                                | 当前     | 3组:项图                  | ∃1              |              |            |      | 5N              | Qā             | 找 〇 刷券                                                       | Ą                       |       | 1   |
|       |                                  |        | 状态                     | SI              | N            | 名称         | 型号   | 版本号             |                | 操作                                                           |                         |       |     |
| 默认分组  | 0/0                              |        | 0                      |                 |              |            |      |                 | 0              | = /                                                          | < 🗇                     |       |     |
| 项目1   | 1/1                              |        |                        |                 |              |            |      |                 |                |                                                              |                         |       |     |
|       |                                  |        |                        |                 |              |            |      |                 |                |                                                              |                         |       |     |
|       |                                  |        |                        |                 |              |            |      |                 |                |                                                              |                         |       |     |
|       |                                  |        |                        |                 |              |            |      |                 |                |                                                              |                         |       |     |
|       |                                  |        |                        |                 |              |            |      |                 |                |                                                              |                         |       |     |
|       |                                  |        |                        |                 |              |            |      |                 |                |                                                              |                         |       |     |
|       |                                  |        |                        |                 |              |            |      |                 |                |                                                              |                         |       |     |
|       |                                  |        |                        |                 |              |            |      |                 |                |                                                              |                         |       |     |
|       |                                  |        |                        |                 |              |            |      |                 |                |                                                              |                         |       |     |
|       |                                  |        |                        |                 |              |            |      |                 |                |                                                              |                         |       |     |
|       |                                  |        |                        |                 |              |            |      |                 |                |                                                              |                         |       |     |
|       |                                  |        |                        |                 |              |            |      |                 |                |                                                              |                         |       |     |
| 刷新分组  | 新建分组                             | 添加     | 删除                     | 移动              | 分享 徹         | 销分享        | 共 1  | 条10祭/页 ▼ []     | 首页 上一页         | 1/1                                                          | [ 西-                    | 前往]那  |     |
|       | Edge8000 边缘计算                    | i 网关   |                        |                 |              |            |      |                 |                |                                                              | -÷ sa • ≡               | 1     |     |
|       | 0.0000000<br>अथ्या               | 1997 1 |                        | modtajstěrisť,  | .modBish     | Will WEATH | 8189 | 46 ·            | +              | • 1.60.9                                                     | 1 # 8 0<br>9.87555      | т.    |     |
|       | E av                             |        | 1 E) talsa             |                 | Ol-1         | - on D     |      | - R545 (+       | 65405-145      | - 25年<br>- 1日 70年1<br>- 日 mothuite                           | "                       |       |     |
|       | o rez                            |        | ) 🗇 trier<br>) 🗇 talea |                 | 01-2<br>11-5 | - ore      |      | BE#             | H RS485-242 00 | (日本)<br>(日本)<br>(日本)<br>(日本)<br>(日本)<br>(日本)<br>(日本)<br>(日本) | arth I an               |       |     |
|       | HERM                             |        | e tue                  |                 | 01-3         | - aa 10    |      | Rease #         | - R9222 & 0    | <ul> <li>・ 日本語</li> <li>・ 子本語</li> <li>・ 全容配置作点</li> </ul>   |                         |       |     |
|       | 0 155 - 162                      |        | a ne                   | 004             | 01-4         | 6 214      |      | () mtt          | <b>.</b>       |                                                              |                         |       |     |
|       | - AHT                            |        | - Contraction          | • • • • • •     |              |            |      |                 |                |                                                              |                         |       |     |
|       |                                  |        | 1 <b>3</b> 4           |                 | Diese        |            |      |                 |                | 二 次程1                                                        |                         | 1     |     |
|       | 4 - Minalgini)                   |        | 3 10                   | AD-3            |              | -0 AIB [[] |      | 20 255 TOLMS    |                | (元程 10                                                       | 16502455458585          | 1     |     |
|       | ()) 4-200488A()                  |        | ÷ 20                   | A04             | A14          | -          |      | () ALE 100ms    | 11 1100        |                                                              |                         |       |     |
|       | ्री स्थला का स्थान<br>स्थित स्थल |        | 18.0                   | • Bar           | Car Car      |            |      | (0) HER 100m    | Taree 0        |                                                              |                         |       |     |
|       | - Uda                            |        | 1.                     | LEDA ()         | (CR)         | LED2       |      |                 | II taxe        |                                                              | a                       |       |     |
|       | () anita (                       | 1      |                        | P Been          |              | ) Base     |      | 「0」 後日 100ms 」」 | III taxe       | Bellenet Info<br>Heimond                                     | 时后由工作用面可以在<br>E中快速原用于点。 |       |     |
|       | Acres 1                          |        |                        | 1.1.1.1.1.1.1.1 |              |            |      | N Planning A    |                |                                                              |                         |       |     |

## 7. Intranet penetration

Click the remote LAN to enable intranet penetration, the software will automatically install a virtual network card on this computer, and the device will assign an IP to this computer, and the network segment assigned IP and the LAN port of the device (LAN port

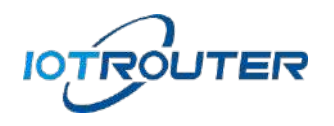

IP can be changed) are the same network segment.

| IOTRO                                                                       | UTER               |                                |    |         |         |     |           |             |     | 1.5.1.0 | - 0   | × |
|-----------------------------------------------------------------------------|--------------------|--------------------------------|----|---------|---------|-----|-----------|-------------|-----|---------|-------|---|
| 搜索分组<br>Search for the group                                                |                    | 当前分组;项目1                       |    |         |         |     | SN        | Q 査找 〇 刷新 〇 |     |         |       | 1 |
|                                                                             |                    | <ul> <li>□ 状态 SN 名称</li> </ul> |    | 型号      | 版本号     | 操作  |           |             |     |         |       |   |
| 默认分组                                                                        | 0/0                |                                | Θ  |         |         |     |           | 🛛 😵 📓       | = / | K 🗇     |       |   |
| 项目1                                                                         | 1/1                |                                |    |         |         |     |           |             |     |         |       |   |
|                                                                             |                    |                                |    |         |         |     |           |             |     |         |       |   |
|                                                                             |                    |                                |    |         |         |     |           |             |     |         |       |   |
|                                                                             |                    |                                |    |         |         |     |           |             |     |         |       |   |
|                                                                             |                    |                                |    |         |         |     |           |             |     |         |       |   |
|                                                                             |                    |                                |    |         |         |     |           |             |     |         |       |   |
|                                                                             |                    |                                |    |         |         |     |           |             |     |         |       |   |
|                                                                             |                    |                                |    |         |         |     |           |             |     |         |       |   |
|                                                                             |                    |                                |    |         |         |     |           |             |     |         |       |   |
|                                                                             |                    |                                |    |         |         |     |           |             |     |         |       |   |
|                                                                             |                    |                                |    |         |         |     |           |             |     |         |       |   |
| 刷新分组                                                                        | 新建分组               | 添加                             | 删除 | 移动 分享 補 | 微销分享    | 共 1 | 条 10条/页 • | 首页 上一页      | 1/1 | 1 页—7   | 前往)開始 |   |
| Microsoft Windows [版本 10.0.19044.1586]<br>(c) Microsoft Corporation。保留所有权利。 |                    |                                |    |         |         |     |           |             |     |         |       |   |
| C:\Users\14771>ipconfig                                                     |                    |                                |    |         |         |     |           |             |     |         |       |   |
| Vindows IP 配置                                                               |                    |                                |    |         |         |     |           |             |     |         |       |   |
| 未知适配器 本地连接:                                                                 |                    |                                |    |         |         |     |           |             |     |         |       |   |
| 连接特定的 DNS 后缀                                                                |                    |                                |    |         |         |     |           |             |     |         |       |   |
| IPv4 地址                                                                     |                    |                                |    |         |         |     |           |             |     |         |       |   |
| 以太网适配器 以太网:                                                                 |                    |                                |    |         |         |     |           |             |     |         |       |   |
| 连接特定的 DNS 后缀                                                                |                    |                                |    |         |         |     |           |             |     |         |       |   |
| A Mantal II Vo Abult 192.183.0430.0973.0102,010<br>IPv4 地址                  |                    |                                |    |         |         |     |           |             |     |         |       |   |
|                                                                             | 默认网步<br>C·\Weere\1 | 夫...<br>4771>                  |    | : 192.1 | 168.0.1 |     |           |             |     |         |       |   |
|                                                                             | 0. (USEIS (1       |                                |    |         |         |     |           |             |     |         |       |   |
|                                                                             |                    |                                |    |         |         |     |           |             |     |         |       |   |

If the IP is assigned successfully, the machine can directly access the LAN where the device is located. Note: The network segment used by the computer cannot be the same as the network segment of the device, otherwise it may lead to the failure of the remote LAN.

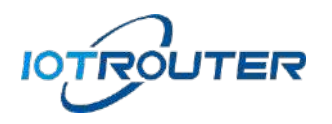

| IOTROUTER |                                                                                                    |                                                                                                    |             | 1.5.1.0 : - 🗆 🗙 | < |
|-----------|----------------------------------------------------------------------------------------------------|----------------------------------------------------------------------------------------------------|-------------|-----------------|---|
| 搜索分组      | 当前分组:项目1                                                                                                    | 5N                                                                                                    | Q. 查找 O. 刷新 | 4 <b>1</b>      |   |
|           | 远程局线网                                                                                                    |                                                                                                    | – 🗆 X       |                 |   |
| 默认分组 0/0  | Theoming Data Channel: Using ToU or: message hash SHAT for Hive<br>WARNING: cipher with small block size in use, reducing reneg-bytes                                                                                                    | to 64MB to mitigate SWEET32 attacks.                                                                                                    |             | < 🗇             |   |
| 项目 1/1    | interactive service msg_channel=0<br>ROUTE_GATEWAY 192.168.0.1/255.255.255.01=11 HWADDR=1c:1b;0<br>open_tun<br>TAP-WIN32 device [本地道接] opened: \\\Global\(DFE07889-6918-43)<br>TAP-WIN32 device [本地道接] opened: \\\Global\(DFE07889-6918-43)<br>TAP-Windows Driver Version 9.24<br>Notified TAP-Windows driver to set a DHCP IP/netmask of 192.168.0.<br>(DFE07889-6918-4383-8FD4-349CF931E09E) [DHCP-sent 192.168.0.<br>Successful ARP Flush on interface [3] (DFE07889-6918-4383-8FD4-34<br>WANAGEMENT: >STATE:1693362051,ASSIGN_IP, 192.168.0.240<br>ASSIGN_IP<br>TEST ROUTES: 2/2 succeeded lon=2 ret=1 a=2 u/d=up<br>MANAGEMENT: >STATE:1693362056.ADD_ROUTES<br>ADD_ROUTES<br>C\WINDOWS\system32\route.exe ADD 0.0.00 MASK 0.0.0.0 192.168<br>ROUTE: CreatelpForwardEntry succeeded with dwForwardMetric1=25<br>Route addition via IPAPI succeeded fadptive]<br>C\WINDOWS\system32\route.exe ADD 192.168.00 MASK 255.255.27;<br>ROUTE: CreatelpForwardEntry succeeded with dwForwardMetric1=25<br>Route addition via IPAPI succeeded idaptive]<br>WARNING: this configuration may cache passwords in memory – use<br>Initialization Sequence Completed | rd:7e:58:0c<br>B3-8FD4-349CF931E09E].tap<br>(240/255.255.255.0 on interface<br>), loase-time: 31536000]<br>9CF931E09E}<br>10.27<br>5 and dwForwardType=4<br>55.0 192.168.0.27<br>5 end dwForwardType=4<br>e the auth-nocache option to prevent this<br>10.210 199.120.220.113.17663.122.168.0.40.1 | 5450        |                 |   |
|           | CONNECTED<br>活m                                                                                                    | # 1 冬 10祭/页 ▼ 首页 〕                                                                                                    | 上一页 1/1     | 下一页前往即時         |   |

# A LEADING PROVIDER OF INTEGRATED IT AND OT PRODUCTS

R&D Center :

CHENGDU IOTRouter TECHNOLOGY CO., LTD No. 599, Section 1, Huafu Avenue, Shuangliu District, Chengdu city, Sichuan Province, China

Website: www.iotrouter.com

Mail : agnes@iotrouter.com

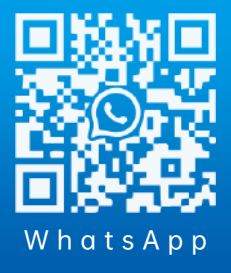